# JULY 2021 NORTH CAROLINA BAR EXAMINATION INSTRUCTIONS

# **Pre-Examination Information and Instructions**

# **Examination Content**

The July 2021 North Carolina Bar Examination will be the Uniform Bar Examination (UBE) prepared by the National Conference of Bar Examiners (NCBE). The UBE consists of two Multistate Performance Test (MPT) items, six Multistate Essay Examination (MEE) items, and 200 Multistate Bar Examination (MBE) items.

# Method of Exam Administration

- North Carolina will administer the examination remotely using ExamSoft Examplify<sup>®</sup> secure testing software.
- Examplify<sup>®</sup> software will include ExamID and ExamMonitor tools to provide identity verification via facial recognition, audio/video recording with artificial intelligence, and human proctor review.
- Applicants must take the examination on their personal computers or laptops with a web camera and microphone enabled.
- Applicants may take the exam at the location of their choice (e.g., home, library, law school, office, etc.) Applicants must be alone in the room in which they are taking the examination. The environment should be quiet and distraction-free with no personally identifying information within the camera view.
- Applicants are required to abide by all Required Testing Conditions for the July 2021 North Carolina Bar Examination. The Required Testing Conditions have been posted to each applicant's secure portal account, and on the Board's website, <u>www.ncble.org</u>.

# Technological Requirements for the examination

- Applicants must use ExamSoft's Examplify<sup>®</sup> software with ExamID and ExamMonitor to take all portions of the examination.
- ExamSoft will be releasing an update to the Examplify<sup>®</sup> software on July 13, 2021. This required new version incorporates enhancements to accommodate as many unique device configurations as possible. On July 13, 2021, ExamSoft will email all applicants notifying them of the need to update the software and providing instructions for performing the update.

- Applicants must install and use the updated version of Examplify<sup>®</sup>, <u>version 2.7.4</u>, and must take and upload an additional mock exam using the updated version prior to downloading the examination files on July 20, 2021.
- Applicants must take the examination on a computer that meets the ExamSoft minimum system requirements *specified for Examplify® software with ExamID and ExamMonitor enabled* and must use a functional webcam and microphone during testing.
- Applicants will find information about the minimum system requirements at-
  - 1) Mac: <u>https://examsoft.com/resources/Examplify® -minimum-system-requirements#mac</u>
  - 2) Windows: <u>https://examsoft.com/resources/Examplify® -minimum-system-requirements#windows</u>
- While applicants must take the examination on a computer that meets the ExamSoft <u>minimum</u> requirements above, applicants are encouraged to use a computer that meets ExamSoft's <u>recommended</u> system requirements.
- Applicants must ensure that the computer they use for the examination has sufficient memory available and that all necessary and current updates to the computer's operating system have been installed prior to the day of the examination.
- If an applicant does not own the computer the applicant intends to use for the examination, the applicant must verify that there are no restrictions in place for the computer that will prevent the applicant from downloading and running the software. The applicant must verify that the applicant will have access to the computer after the examination has concluded until results are released.
- <u>Applicants will be able to download the examination files on July 20, 2021.</u> ExamSoft will provide applicants with instructions for downloading the examination files.
   <u>Applicants must download the examination files by 5:00 p.m. Eastern Time on July 22, 2021.</u> Applicants who do not download the examination files by 5:00 p.m. Eastern Time on July 22, 2021 will not be permitted to sit for the bar examination.

# Preparation for Exam Day

- Applicants must carefully review the Required Testing Conditions and ensure that on Exam Day no prohibited items are in the testing room, and no personally identifying information is within the camera view.
- To ensure ExamID and ExamMonitor can effectively capture the applicant's face within the camera view, applicants should take the following steps:
  - Ensure the testing space is well-lit, with light on the applicant's face.
  - Ensure there is a light on in front of the applicant and not behind.

- Increase brightness on the computer, if necessary.
- Ensure the applicant does not have the applicant's back to a window that would create a shadow on the applicant's face.
- Applicants should ensure that the power cord for their device is operating properly.
- If an applicant is using an external wireless keyboard and/or mouse, the applicant should ensure these devices have fresh batteries in them.
- Applicants should store the phone number for ExamSoft Technical Support (888-816-3065) into their cell phones before Exam Day.
- <u>Applicants will be able to download the examination files on July 20, 2021. Applicants</u> <u>must download the examination files by 5:00 p.m. Eastern Time on July 22, 2021.</u> <u>Applicants who do not download the examination files by 5:00 p.m. Eastern Time on</u> <u>July 22, 2021 will not be permitted to sit for the bar examination.</u>

Confirming Exam Settings for Each Examination File

- Once an applicant has downloaded the examination files, the applicant will need to confirm the Exam Settings for <u>each</u> examination file by following the steps outlined below.
  - On the Dashboard screen, each downloaded examination file will be listed on the left-hand side of the screen, below 'My Exams', in the 'DOWNLOADED' section.
  - Click on the examination file.
  - The applicant will then be able to verify the 'Exam Settings' for the examination file (see screenshot below.)
  - The applicant should verify the test session time. For <u>standard time</u> <u>applicants</u>, each test session will be 90 minutes. Applicants receiving non-standard testing accommodations should refer to the specific test schedule provided to them for test session times (note that "% time" is listed with 100% being standard time; e.g., 25% extra testing time will be listed as 125%.)
  - The applicant should also verify that ExamID and ExamMonitor are enabled. If the ExamID and ExamMonitor icons are enabled, they will be visible in 'Exam Settings'.
  - Finally, the applicant should verify that they are using version 2.7.4 of Examplify<sup>®</sup>, by checking the version listed at the bottom right-hand side of the screen.
  - The applicant should perform the steps above for each examination file.

 If the test session time is incorrect, the software version is incorrect, or ExamID and/or ExamMonitor are not enabled, the applicant should contact Ms. Frances Thomas at the North Carolina Board of Law Examiners at <u>fthomas@ncble.org</u>.

| Examplify                                                                |                                                                           |                                         |              |          |        |              | – a ×<br>100% 10:1                     |
|--------------------------------------------------------------------------|---------------------------------------------------------------------------|-----------------------------------------|--------------|----------|--------|--------------|----------------------------------------|
| Examplify Lee AAA_NC - nctest12                                          | - North Carolina Board of Law Exar                                        | niners                                  |              |          |        | HOME MENU    |                                        |
| My Exams<br>DOWNLOADED<br>NC_J21_Optional Mock 3<br>Exam File Downloaded | NC_J21_Optiona<br>Please enter the exam<br>EXAM PASSWORD<br>Exam Password | I Mock 3<br>n password to start this ex | am.          | er       |        |              |                                        |
| COMPLETED                                                                | Remove Exam Down                                                          | oad                                     |              |          |        |              |                                        |
| NC_J21_Mandatory Mock 2<br>Exam uploaded: 6/23/2021, 9:20:03 AM          | Exam Settings                                                             |                                         |              |          |        |              |                                        |
| NC_J21_Mandatory Mock 1<br>Exam uploaded: 6/17/2021, 2:10:06 PM          | / Secure                                                                  | L<br>1 hour 30 minutes                  | WiFi Off     | Navigate | ExamID | ExamMonitor  |                                        |
|                                                                          | Exam Details                                                              |                                         | Exam Tools   |          |        |              |                                        |
|                                                                          | Instructor                                                                |                                         | Spell Check  | OFF      |        |              |                                        |
|                                                                          | Posting ID #                                                              | 2140580                                 | Copy & Paste | ON       |        |              |                                        |
|                                                                          |                                                                           |                                         | Calculators  | OFF      |        |              |                                        |
|                                                                          |                                                                           |                                         |              |          |        |              |                                        |
| Refresh Exam List                                                        | © 1998-2021 ExamSoft Work                                                 | dwide LLC, All Rights Reserved          | l.           |          |        | Ve           | rsion 2.7.2 Expiration 08/31/202       |
| Type here to search                                                      | O #i 🚍                                                                    | o⊠ x∄ w∄                                | 🆗 🧿 🕫 🄇      |          |        | 🍐 68°F 🗥 🔒 📾 | <u>Version shou</u><br>be <b>2.7.4</b> |

# Exam Day Instructions

# Examination Schedule for Standard Applicants

The examination schedule for standard applicants is provided below. All times are EASTERN TIME. Applicants will need to adjust the times for the particular time zone in which they are taking the test. For example, if an applicant is taking the test in the Central Time zone, a start time of 9:00 a.m. Eastern Time means the applicant will begin at 8:00 a.m. Central Time.

<u>Schedules for applicants receiving non-standard testing accommodations under the Americans</u> with Disabilities Act will vary from the standard schedule below. These applicants should follow the specific schedule provided to them by the Board.

| Tuesday, July 27, 2021      | Wednesday, July 28, 2021         |
|-----------------------------|----------------------------------|
| 9:00 AM – 10:30 AM (MPT1)   | 9:00 a.m. – 10:30 AM (MBE 1-50)  |
| (90 min)                    | (90 min)                         |
| BREAK                       | BREAK                            |
| (30 min)                    | (30 min)                         |
| 11:00 AM – 12:30 PM (MPT2)  | 11:00 AM – 12:30 PM (MBE 51-100) |
| (90 min)                    | (90 min)                         |
| LUNCH BREAK                 | LUNCH BREAK                      |
| (90 min)                    | (90 min)                         |
| 2:00 PM – 3:30 PM (MEE 1-3) | 2:00 PM – 3:30 PM (MBE 101-150)  |
| (90 min)                    | (90 min)                         |
| BREAK                       | BREAK                            |
| (30 min)                    | (30 min)                         |
| 4:00 PM – 5:30 PM (MEE 4-6) | 4:00 PM – 5:30 PM (MBE 151-200)  |
| (90 min)                    | (90 min)                         |
|                             |                                  |

#### July 2021 North Carolina Bar Examination Standard Testing Schedule

#### Passwords

Each test session will require a separate password. The password will be available 15 minutes prior to the listed start time for the session.

Applicants testing on the standard schedule will find the passwords on the following website: https://bar.examsoft.io/NCbar. Standard Applicants should bookmark this website before exam day. Additionally, ExamSoft will email passwords to standard schedule applicants, to the email the applicant has on file with the Board.

Applicants receiving non-standard testing accommodations will find their passwords on their North Carolina Board of Law Examiners secure portal accounts. Additionally, the Board will email passwords to applicants receiving non-standard testing accommodations, to the email the applicant has on file with the Board.

As soon as the password is obtained, applicants may start testing. If an applicant begins testing prior to the scheduled start time, Examplify<sup>®</sup> will log the applicant out automatically when the applicant reaches the maximum time permitted for the session. Applicants are encouraged to begin the log-in process as soon as passwords are available to provide time to seek assistance from ExamSoft in the event they experience any difficulties or require assistance.

### Starting and Taking the Exam

- Ensure your computer is connected to power source. You should keep your computer power cord plugged into a power source throughout the administration of the examination.
- Ensure you are connected to the internet.
- Ensure your webcam is turned on, and is not covered or obstructed.
- Click the Examplify<sup>®</sup> icon.

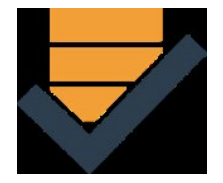

- Under the My Exams section on the left-side of your screen (Dashboard), select the exam file for the test session you are about to begin.
- Type the Exam Password for the test session in the box below "EXAM PASSWORD" and click Enter.

| Examplify Law Demo - lawdemo1 - ExamSoft University |                                                                        |  |  |  |
|-----------------------------------------------------|------------------------------------------------------------------------|--|--|--|
| My Exams                                            | EX_1_MPT                                                               |  |  |  |
| DOWNLOADED                                          | Please enter the exam password to start this exam. EXAM PASSWORD Enter |  |  |  |
| EX_1_MPT<br>Exam File Downloaded                    |                                                                        |  |  |  |

- <u>The exam passwords are CASE sensitive and must be typed (you will not be able to use copy-and-paste.)</u>
- The ExamID component of the Examplify software will take your photo before each examination test session. Once you have centered your face in the screen, click 'Save and Continue'. <u>This photo will be used to verify your identity</u>. <u>Please ensure your photo has</u> <u>been captured before continuing to the examination test session</u>.

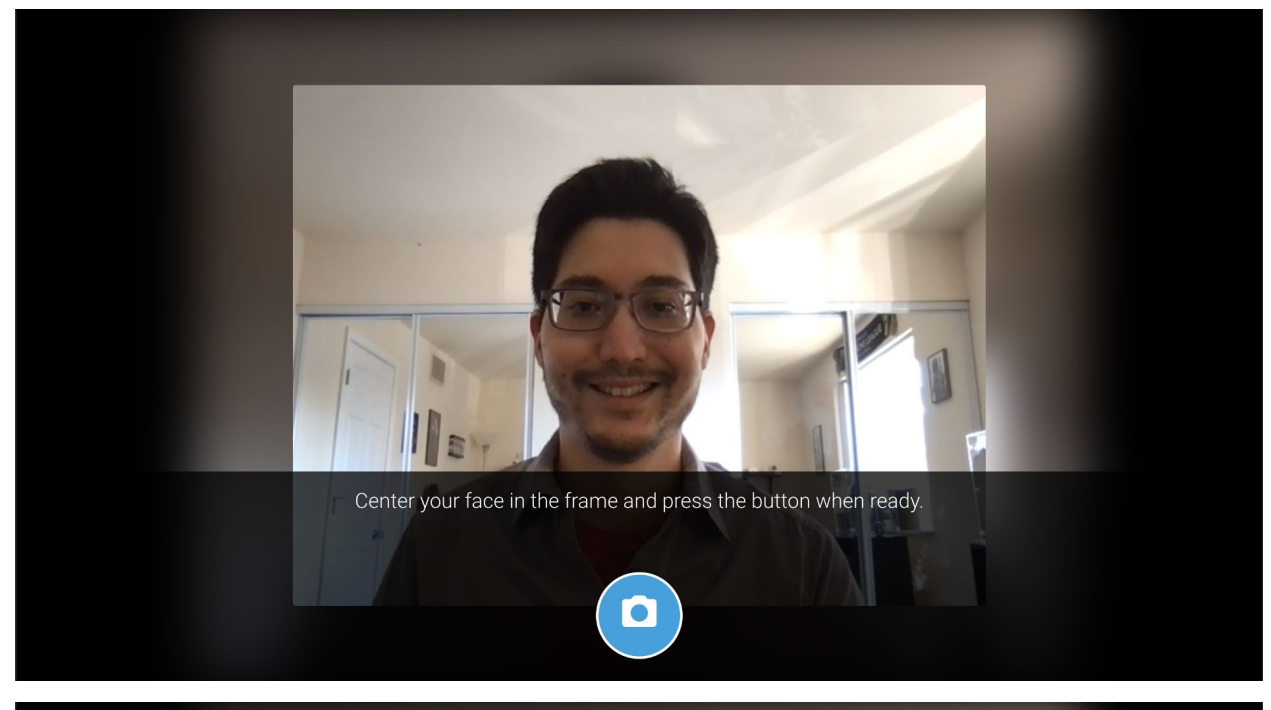

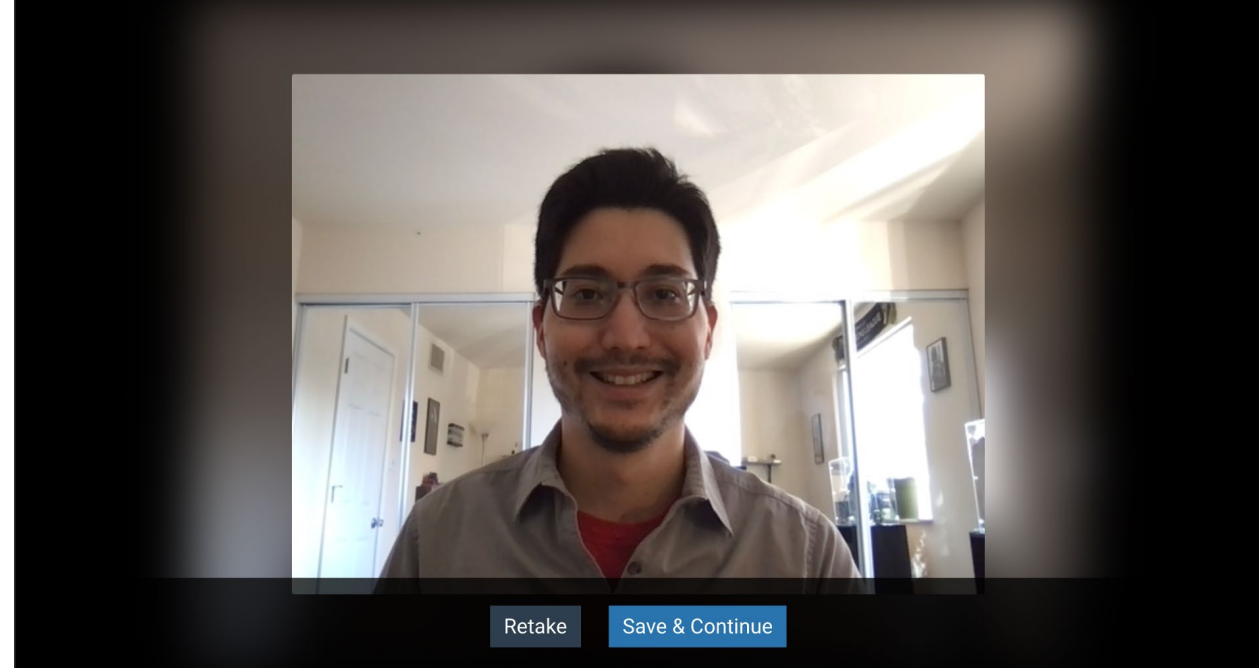

 Next, you will see a yellow screen entitled "Warning! Secure Exam Starting!" This screen advises that Examplify<sup>®</sup> will close all open programs on the computer and recommends you disable any antivirus program before continuing. You may select 'Disable Antivirus Programs' to do so manually, or you may select 'Continue', in which case Examplify<sup>®</sup> will disable antivirus programs that may conflict with Examplify<sup>®</sup>.

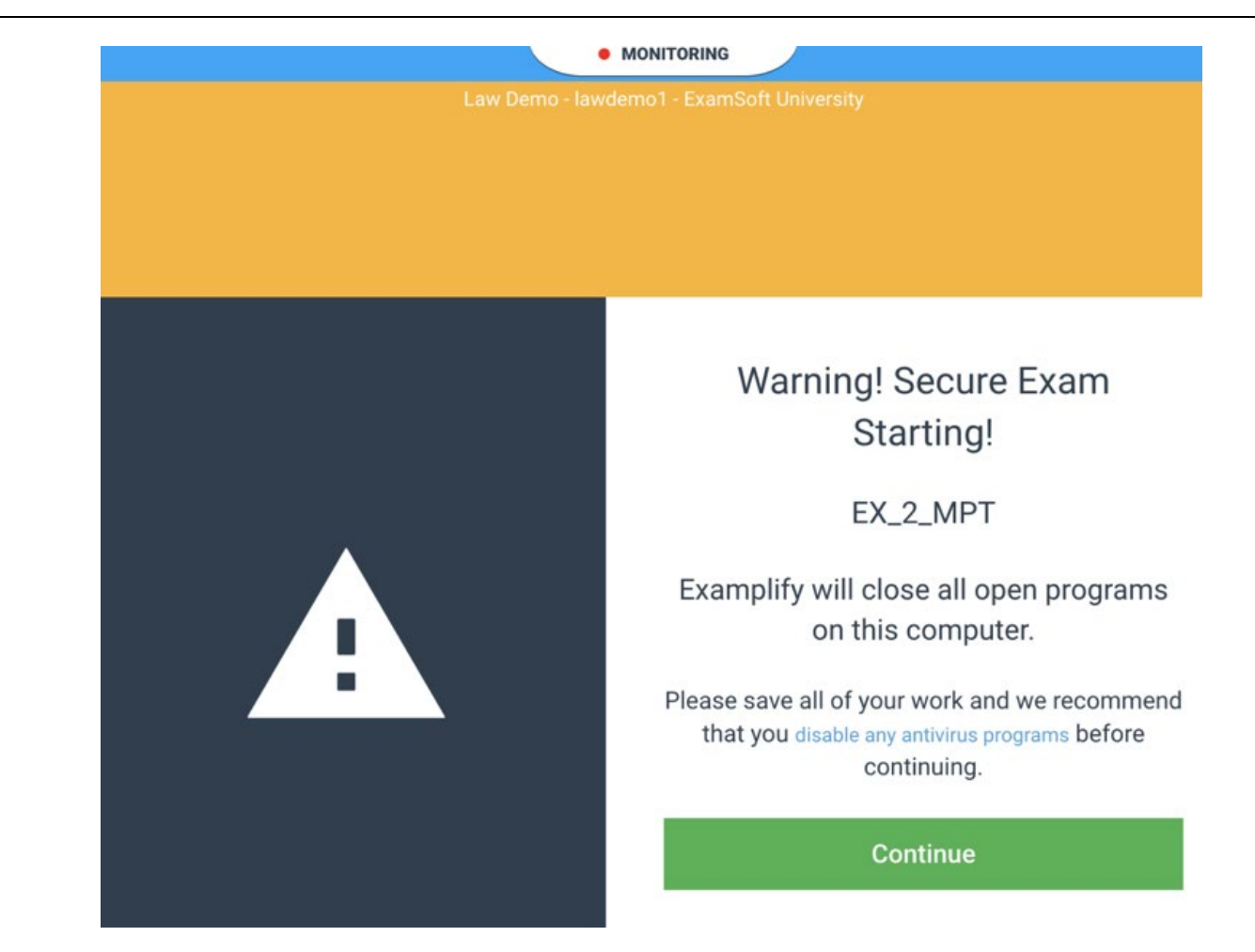

• You will then be presented with Pre-Exam Notices. Review each Notice and then click 'Next'.

| G                   | Fram Notice                                                                                                    |
|---------------------|----------------------------------------------------------------------------------------------------|
| Goo                 | id luck on your exam. Please see below for important information. This information is also available during the<br>m.                                                                                                    |
| 1.                  | Examplify will save and back up your work every minute.                                                                                                    |
| 2                   | The exam file you are using has been formatted for 50 essay/multiple choice questions.                                                                                                    |
| 3.                  | The Examplify spell check feature has been enabled for this essay examination.                                                                                                    |
| 4.<br>clici<br>of y | The Examplify Notes feature has been <b>enabled</b> for this examination. You may access the Notes feature by<br>king on the Tool Kit in the upper corner of the screen. <b>Text typed into the Notes section is not included as a part</b><br>our answer file, so you should ensure that your answer is typed into the Essay Answer box. |
|                     | 10F2 Next->                                                                                                    |

You will see a "Monitoring" eyebrow at the top center of your screen. During each examination test session, the ExamMonitor component of the Examplify<sup>®</sup> software will record audio and video of the test session. For examination integrity and security, it is imperative that you remain within the camera frame throughout the test session. At the start of each test session, you should quickly verify that you are properly in the camera frame and being monitored by clicking the "Monitoring" tab at the top of the screen. You will need to periodically check the "Monitoring" eyebrow at the top center of your screen during each test session to ensure that your face is visible within the camera frame for the recording.

| TIME REMAININ                        | G 00:09                                                                                                    |
|--------------------------------------|----------------------------------------------------------------------------------------------------|
|                                      | MONITORING                                                                                                    |
|                                      | TIME REMAINING 00:08                                                                                                    |
|                                      |                                                                                                    |
| <u>ر</u> >                           |                                                                                                    |
| A sued a distributor in a fede       | eral district court in State A for breach of a contract. The<br>d under the contract. The distributor is incorporated in S |
| n as a third-party defendant .<br>fr | the wholesaler that had provided the goods to the distri                                                                   |
| Ĩ                                    |                                                                                                    |
|                                      | - Caral                                                                                                    |
|                                      |                                                                                                    |
| 1 Bra                                |                                                                                                    |
| i i i                                |                                                                                                    |
|                                      |                                                                                                    |

• Once you have reviewed all Pre-Exam Notices, you will be presented with the first test item for the test session. At this time, the automated ExamSoft timer will begin counting down, marking the duration of the test session. The test session ends when you exit the exam file, or when the ExamSoft timer reaches zero, automatically exiting the exam file.

- When each MPT session begins, applicants will be required to show each piece of paper (front and back) and all writing utensils to the camera. Applicants will NOT BE PROMPTED to show their scratch paper. Applicants must show each sheet of paper (front and back) and all writing utensils when the MPT test item appears on the applicant's computer. Applicants must remove the scratch paper and writing utensils from the testing room following the MPT examination sessions. Use of scratch paper or writing utensils during any other portion of the examination is NOT permitted.
- For the MBE portion of the examination, you will have an option to strike-through particular answers for each question to eliminate presumed incorrect answers as you consider the question. You must actually select an answer to each question (and not just strike-through purported incorrect answers) to receive credit for a correct answer.

#### Technical Support during the Examination

- Applicants receiving non-standard testing accommodations may call the Board's office if they are unable to access a password for a test session. <u>For any other technical support</u>, all applicants must contact ExamSoft support at <u>888-816-3065</u>.
- Applicants are permitted to access their cell phones for technical support. Applicants must use the cell phone in front of their computer. Cell phones must be removed from arm's reach immediately after the support call ends, and removed from the testing room at the end of the test session.
- Assistance will also be available through ExamSoft's online chat assistance, but this will only be accessible until applicants enter the secure software platform for the test sessions. <u>On exam days, applicants should call ExamSoft Support at 888-816-3065, if</u> <u>technical assistance is needed.</u>
- Applicants are able to resolve some technical issues by rebooting their device. To re-boot the device, applicants should perform the following steps:
  - 1) DO NOT CLOSE OR EXIT THE EXAMINATION. If an applicant closes or exits the examination, the applicant will be unable to re-enter and the examination test session will end.
  - 2) Reboot the device by pressing and holding the power button until the device is completely off.
  - 3) Wait 5 seconds.
  - 4) Restart the device by pressing the power button again.
  - 5) Once Examplify<sup>®</sup> restarts, it will return to within 59 seconds of where the applicant left off in the examination.
  - 6) If prompted for a resume code due to a delay in restarting the device, applicants must contact ExamSoft Support at 888-816-3065 for a resume code.

# Uploading Exam Files

- To exit the exam once finished, click 'Finish' or select 'Exam Controls' then 'Submit Exam'.
- On the next screen, select the checkbox to confirm that you have completed the exam, then click 'Submit Exam'.

| Return To Exam                                                     | Submit Exam                                                        |
|--------------------------------------------------------------------|--------------------------------------------------------------------|
| By clicking this button, you will be<br>directed back to the exam. | By submitting the exam, you will not b able to return to the exam. |
|                                                                    | ✓ I confirm that I have completed my exam.                         |
| Go Back                                                            | Submit Exam                                                        |

• After clicking 'Submit Exam' you will see a screen indicating your answer file is being prepared. Examplify will then exit exam mode and begin uploading the answer file.

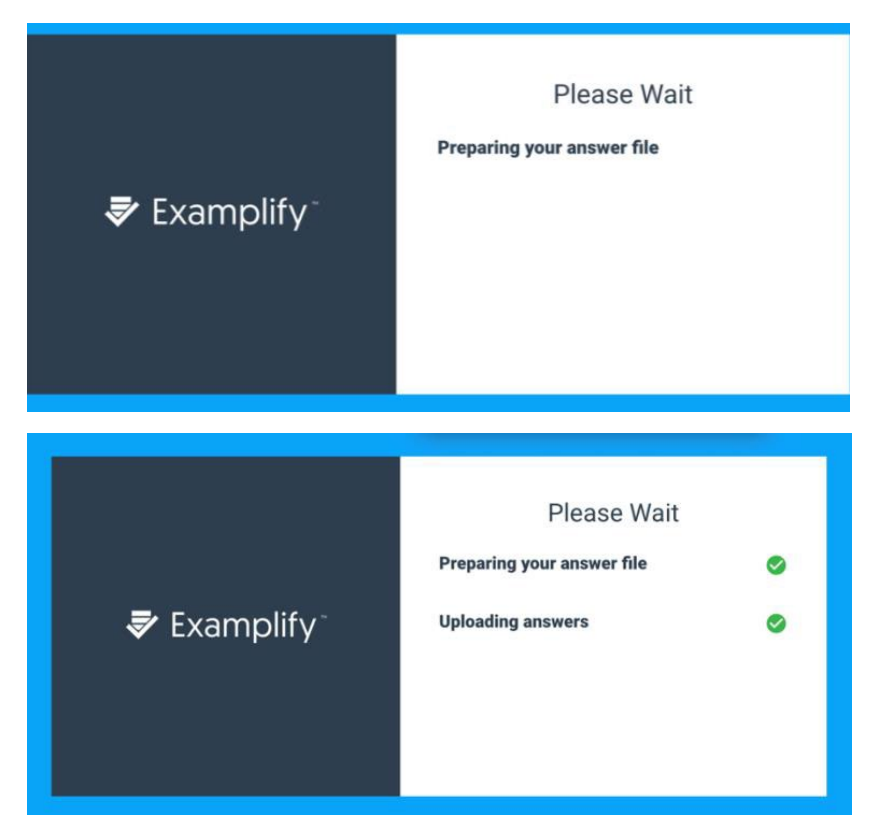

• If your files take some time to upload, you will see a yellow Upload in Progress screen telling you that files are still uploading. You can click 'Return to Dashboard' if you need to begin the next test session. If not, you may stay on this screen until the progress bar is at 100%.

| Upload In Prog<br>Your monitoring activity f<br>little longer to upload. Yo<br>to dashboard at this time,<br>will continue to process<br>Examplify is running and<br>connected to the In | ress<br>ile is taking a<br>ou may return<br>Your upload<br>s as long as<br>I you remain<br>uternet. |
|----------------------------------------------------------------------------------------------------|----------------------------------------------------------------------------------------------------|
|                                                                                                    |                                                                                                    |

- When the progress bar reaches 100%, you will see a green screen and can return to the Dashboard.
- If you choose to return to the Dashboard on the yellow screen, you can see if your proctoring files are still in Upload status. The minimum requirements for internet speed are 2.5 Mbps. The monitoring file for a 90-minute exam at minimal speed should generally take approximately 15 minutes.

| My Exams                                       |     |  |
|------------------------------------------------|-----|--|
| PENDING UPLOAD                                 |     |  |
| Monitoring File EX_1_MPT<br>Upload in Progress |     |  |
|                                                | 40% |  |

- If you need to begin the next test session before your exam answer files and ExamMonitor files have uploaded, you may upload the files after you complete the test sessions for that Exam Day.
- Once your exam answer files and ExamMonitor files are successfully uploaded, you will see a green checkmark indicating a Completed status on your Dashboard screen.

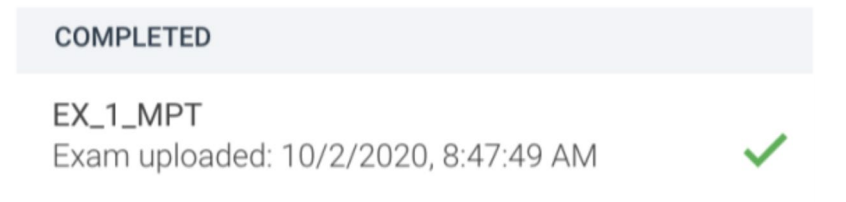

Additionally, ExamSoft will send you a separate confirmation email for each exam answer file and ExamMonitor video file successfully uploaded. <u>You must upload all exam answer files and ExamMonitor files by 11:59 p.m. Eastern Time on each Exam Day.</u>